## **December 2023 DX Initiatives**

#### Launch: December 15, 2023

The Digital Experience (DX) team is working with I/S to release three updates and projects on Dec. 15:

- Claims submission within My Health Toolkit®
- Support Access link update
- Key updates to our mobile app

#### **Claims submission through My Health Toolkit**

We have created a digital process for our members to file claims directly within My Health Toolkit. Previously, members could only submit their claim forms through the mail. With this new digital process, members will be able to decrease submission time and receive an instant confirmation number.

To ensure the process is smooth, members will have a checklist in the beginning of the experience. This will alert members early in the process that they'll need to provide a bill of receipt and, if they have a Medicare plan, an Explanation of Medicare Benefits (EOMB).

This release only applies to health claims on the desktop version of My Health Toolkit. The ability to file dental claims, file claims through the mobile app, and view a list of claims members submit themselves will be added in 2024.

Continue to Appendix A to view the full flow.

#### Support access link

When we relaunched the secure site in mid-November, we provided a work-around link for CSA Support Access since the CSR Desktop would not be updated until mid-December. On Dec. 15, I/S will update the link on the CSR Desktop and CSAs will be able to get to Support Access that way once again.

#### Key mobile app updates

#### Summaries of Benefits and Coverage (SBCs) now available

We have added the ability to view SBCs in the mobile app. This will allow members who have access to their SBCs through My Health Toolkit to download them as PDFs and view them on their mobile devices. Previously, a member could only view their SBCs on the desktop version of My Health Toolkit.

#### Addition of mental and behavioral health programs

Members who have access to certain mental and behavioral health programs will be able to access those programs within the mobile app. The programs include:

- Meru Health (depression and anxiety)
- NOCD (OCD)
- Youturn (substance use treatment)

Members can access these programs by selecting the Benefits menu, and then Mental & Behavioral Health.

Impacted LOBs include National Alliance, Major Group, and Group & Individual. Continue to Appendix B see screenshots of these updates.

### Actions you may need to take

**Marketing:** Make sure you are familiar with the new process for filing a claim and the mobile app updates.

**Customer Service:** Make sure you are familiar with the new process members can use to file claim and the mobile app updates. Additionally, you can resume using the link to Support Access on the CSR Desktop. Review the member experience document to determine if there are any screenshots, talking points, or job aids that need to be updated for your business area.

#### **Questions**

If you have any questions about these or other digital efforts, please contact <u>Digital.Experience@bcbssc.com</u>.

Please continue to the experience portion of this document.

# **Member Experience**

## Appendix A: File a Claim

**Note:** Branding for all experiences will reflect each member's health plan in production.

Fig. 1: The File a Claim landing page.

| <b>B</b> |                                  |                                                                                |                                                                  |                                            | Find Care Messages      | L≡<br>ID Cards Profile <del>-</del> |
|----------|----------------------------------|--------------------------------------------------------------------------------|------------------------------------------------------------------|--------------------------------------------|-------------------------|-------------------------------------|
| 🔒 Home   | My Plan &<br>Benefits            | Claims &<br>Authorizations                                                     | Providers &<br>Services                                          | Wellness &<br>Care Management              | Search                  | Q                                   |
|          |                                  |                                                                                |                                                                  |                                            |                         |                                     |
|          |                                  | File                                                                           | e a Health (                                                     | Claim                                      |                         |                                     |
|          | It is importan<br>usually let yo | t to check your <u>claims list</u> before<br>u know if you need to do so yours | filing your claim. Typically, you<br>elf.                        | ur provider will submit the claim          | for you and will        |                                     |
|          | If your health<br>essential to w | care provider has filed a claim, it<br>vait until you are certain that you     | might not appear in your clair<br>r provider hasn't already done | ns list immediately. To avoid unr<br>: so. | necessary filings, it's |                                     |
|          | If you have ve                   | rified and are confident that you                                              | r provider has not submitted a                                   | a claim on your behalf, please pro         | oceed with filing.      |                                     |
|          | To ensure a sr<br>Bill of rece   | mooth process, have these <u>necess</u><br>eipt                                | sary documents ready:                                            |                                            |                         |                                     |
|          | <ul> <li>Explanation</li> </ul>  | on of Benefits (EOB) from your he                                              | ealth plan                                                       |                                            |                         |                                     |
|          |                                  |                                                                                |                                                                  |                                            |                         |                                     |
|          |                                  |                                                                                | File a Claim                                                     |                                            |                         |                                     |
|          |                                  |                                                                                |                                                                  |                                            |                         |                                     |
|          |                                  |                                                                                |                                                                  |                                            |                         |                                     |
|          |                                  |                                                                                |                                                                  |                                            |                         |                                     |
|          |                                  |                                                                                |                                                                  |                                            |                         |                                     |
|          |                                  |                                                                                |                                                                  |                                            |                         |                                     |
|          |                                  |                                                                                |                                                                  |                                            |                         |                                     |
|          |                                  |                                                                                |                                                                  |                                            |                         |                                     |
|          |                                  |                                                                                |                                                                  |                                            |                         |                                     |
|          |                                  |                                                                                |                                                                  |                                            |                         |                                     |
|          |                                  |                                                                                |                                                                  |                                            |                         |                                     |
|          |                                  |                                                                                |                                                                  |                                            |                         |                                     |
|          |                                  |                                                                                |                                                                  |                                            |                         |                                     |
|          |                                  |                                                                                |                                                                  |                                            |                         |                                     |
| Li       | nk #1                            | Link #2                                                                        | Link #3                                                          | Link #4                                    | Link #5                 |                                     |
|          |                                  |                                                                                |                                                                  |                                            |                         |                                     |

Fig. 2: Screen view of the selected member filing the claim.

| and a second                                                                 |                                                                 |                                                                                        |                                                                           |                                                                                | <b>V</b><br>Find Care Messages                                           | E = Cards Profile ▼                                       |  |  |  |  |  |  |
|------------------------------------------------------------------------------|-----------------------------------------------------------------|----------------------------------------------------------------------------------------|---------------------------------------------------------------------------|--------------------------------------------------------------------------------|--------------------------------------------------------------------------|-----------------------------------------------------------|--|--|--|--|--|--|
| 🔒 Home                                                                       | My Plan &<br>Benefits                                           | Claims &<br>Authorizations                                                             | Providers &<br>Services                                                   | Wellness &<br>Care Management                                                  | Search                                                                   | Q                                                         |  |  |  |  |  |  |
|                                                                              | File a Health Claim                                             |                                                                                        |                                                                           |                                                                                |                                                                          |                                                           |  |  |  |  |  |  |
|                                                                              | Step 1 c                                                        | of 7                                                                                   |                                                                           |                                                                                |                                                                          |                                                           |  |  |  |  |  |  |
|                                                                              | Memb<br>Please se<br>phone nu<br>Member                         | er Information                                                                         | vhom you are filing a<br>estions arise.                                   | a claim, and provide t                                                         | he best                                                                  |                                                           |  |  |  |  |  |  |
|                                                                              | Michael Tes<br>Primary phon<br>(123) 456-7                      | ting - 09/21/1999<br>e number<br>390                                                   | •                                                                         |                                                                                |                                                                          |                                                           |  |  |  |  |  |  |
|                                                                              | Cancel Claim                                                    |                                                                                        |                                                                           |                                                                                | Continue >                                                               |                                                           |  |  |  |  |  |  |
|                                                                              |                                                                 |                                                                                        |                                                                           |                                                                                |                                                                          |                                                           |  |  |  |  |  |  |
|                                                                              |                                                                 |                                                                                        |                                                                           |                                                                                |                                                                          |                                                           |  |  |  |  |  |  |
|                                                                              |                                                                 |                                                                                        |                                                                           |                                                                                |                                                                          |                                                           |  |  |  |  |  |  |
|                                                                              |                                                                 |                                                                                        |                                                                           |                                                                                |                                                                          |                                                           |  |  |  |  |  |  |
|                                                                              |                                                                 |                                                                                        |                                                                           |                                                                                |                                                                          |                                                           |  |  |  |  |  |  |
| Lin                                                                          | k #1                                                            | Link #2                                                                                | Link #3                                                                   | Link #4                                                                        | Link #5                                                                  |                                                           |  |  |  |  |  |  |
| Disclaimers/legal langua<br>ut aliquip ex ea commodo<br>anim id est laborum. | ge. Lorem ipsum dolor sit amei<br>consequat. Duis aute irure do | , consectetur adipiscing elit, sed do eiu<br>lor in reprehenderit in voluptate velit ( | ismod tempor incididunt ut labore<br>esse cillum dolore eu fugiat nulla p | et dolore magna aliqua. Ut enim ad n<br>ariatur. Excepteur sint occaecat cupic | ninim veniam, quis nostrud exerci<br>datat non proident, sunt in culpa ( | tation ullamco laboris nisi<br>ui officia deserunt mollit |  |  |  |  |  |  |

### Fig. 3: Uploading a billing statement.

| and the second                                                         | )                                                                                                    |                                                                                                    |                                                                                     |                                                                                | <b>U</b><br>Find Care Messages IE | Cards Profile →                                  |
|------------------------------------------------------------------------|----------------------------------------------------------------------------------------------------|----------------------------------------------------------------------------------------------------|-------------------------------------------------------------------------------------|--------------------------------------------------------------------------------|-----------------------------------|--------------------------------------------------|
| 🔒 Home                                                                 | My Plan &<br>Benefits                                                                                                    | Claims &<br>Authorizations                                                                                                    | Providers &<br>Services                                                             | Wellness &<br>Care Management                                                  | Search                            | Q                                                |
|                                                                        | Step 2                                                                                                    | File                                                                                                    | e a Health (                                                                        | Claim                                                                          |                                   |                                                  |
|                                                                        | Billing<br>Please at                                                                                                    | <b>g Information</b><br>ttach a copy of the bill<br>chment(s) or drag and drop here                                                                                                    | ing statement.                                                                      |                                                                                | Browse                            |                                                  |
|                                                                        | Only .pdf for<br>Maximum of<br>This bill must<br>• Physician<br>• Full name<br>• Date of m<br>• Procedur<br>• Diagnosis<br>• Separate | nat accepted (max. 2MB)<br>10 attachments<br>include certain information, inclu<br>name, tax ID and address<br>of patient<br>edical treatment<br>e code(s)<br>(ICD) code(s)<br>cost of each treatment<br>es of these documents. | uding:                                                                              |                                                                                |                                   |                                                  |
|                                                                        | Cancel Claim                                                                                                    |                                                                                                    |                                                                                     | Back                                                                           | Continue >                        |                                                  |
|                                                                        |                                                                                                    |                                                                                                    |                                                                                     |                                                                                |                                   |                                                  |
|                                                                        | l ink #1                                                                                                    | Link #2                                                                                                    | l ink #3                                                                            | ink #4                                                                         | l ink #5                          |                                                  |
| Disclaimers/legal lan<br>ut aliquip ex ea comm<br>anim id est laborum. | guage. Lorem ipsum dolor sit ame<br>odo consequat. Duis aute irure de                                                                 | LINK WZ                                                                                                    | Link #3<br>usmod tempor incididunt ut labor<br>esse cillum dolore eu fugiat nulla p | et dolore magna aliqua. Ut enim ad n<br>ariatur. Excepteur sint occaecat cupic | LITIK #J                          | n ullamco laboris nisi<br>fficia deserunt mollit |

Fig. 4: Support documents have been uploaded.

| and a second                                                                  |                                                                                                    |                                                                                                    |                                                                           |                                                                           | Find Care Messages ID                                                                     | Cards Profile                               |
|-------------------------------------------------------------------------------|----------------------------------------------------------------------------------------------------|----------------------------------------------------------------------------------------------------|---------------------------------------------------------------------------|---------------------------------------------------------------------------|-------------------------------------------------------------------------------------------|---------------------------------------------|
| Home                                                                          | My Plan &                                                                                                | Claims &                                                                                                    | Providers &                                                               | Wellness &                                                                | Search                                                                                    | Q                                           |
|                                                                               | Benenits                                                                                                 | File                                                                                                    | e a Health C                                                              | Claim                                                                     |                                                                                           |                                             |
|                                                                               | Step 2<br>Billing                                                                                        | of 7<br>Information                                                                                                    |                                                                           |                                                                           |                                                                                           |                                             |
|                                                                               | Please at                                                                                                | tach a copy of the bill                                                                                                    | ng statement.                                                             |                                                                           |                                                                                           |                                             |
|                                                                               | Select attac                                                                                             | hment(s) or drag and drop here<br>nat accepted (max. 2MB) 🔮                                                                                                    | Browse                                                                    |                                                                           |                                                                                           |                                             |
|                                                                               | Maximum of<br>Files                                                                                      | 10 attachments                                                                                                    |                                                                           |                                                                           |                                                                                           |                                             |
|                                                                               | COST OF TRE<br>eula-fr_FR.pd                                                                             | ATMENT FOR AILMENT1.pdf                                                                                                    |                                                                           |                                                                           |                                                                                           |                                             |
|                                                                               | COST OF TRE                                                                                              | ATMENT FOR AILMENT4.pdf                                                                                                    | Selected                                                                  |                                                                           |                                                                                           |                                             |
|                                                                               | kitkat-scan.pc                                                                                           | f                                                                                                    | Selected                                                                  |                                                                           |                                                                                           |                                             |
|                                                                               | another file.p                                                                                           | if                                                                                                    | Selected Selected                                                         |                                                                           |                                                                                           |                                             |
|                                                                               | Remove All<br>This bill must<br>Physician<br>Full name<br>Date of m<br>Procedur<br>Diagnosis<br>Separate | Attachment(s)<br>include certain information, inclu<br>name, tax ID and address<br>of patient<br>edical treatment<br>ecode(s)<br>(ICD) code(s)<br>cost of each treatment<br>as of these documents. | ding:                                                                     |                                                                           |                                                                                           |                                             |
|                                                                               | Cancel Claim                                                                                             |                                                                                                    |                                                                           | Back                                                                      | Continue >                                                                                |                                             |
| Lin                                                                           | k #1                                                                                                    | Link #2                                                                                                    | Link #3                                                                   | Link #4                                                                   | Link #5                                                                                   |                                             |
| Disclaimers/legal langua;<br>ut aliquip ex ea commodo<br>anim id est laborum. | ze. Lorem ipsum dolor sit ame<br>consequat. Duis aute irure do                                           | , consectetur adipiscing elit, sed do ei<br>kor in reprehenderit in voluptate velit                                                                                                    | usmod tempor incididunt ut labore<br>esse cillum dolore eu fugiat nulla p | et dolore magna aliqua. Ut enim ac<br>ariatur. Excepteur sint occaecat cu | l minim veniam, quis nostrud exercitation<br>pidatat non proident, sunt in culpa qui offi | ullamco laboris nisi<br>cia deserunt mollit |

**Fig. 5:** Screen view of provider information and claim details. (Note the ability to delete support documents in this step.)

|                         |                                                 |                            |                                               |                                                                                                    | <b>y</b><br>Find Ca           | re Messages ID Ca                | rds Profile       |
|-------------------------|-------------------------------------------------|----------------------------|-----------------------------------------------|----------------------------------------------------------------------------------------------------|-------------------------------|----------------------------------|-------------------|
| 🔒 Home                  | My Plan &<br>Benefits                           | Claims &<br>Authorizatio   | Providers &<br>ns Services                    | Wellne<br>Care Mana                                                                                                    | ss & Search<br>agement Search | 1                                | Q                 |
|                         | Step 3 o                                        | f7                         | File a Health                                 | Claim                                                                                                    |                               |                                  |                   |
|                         | Step 5 of                                       | . /                        |                                               |                                                                                                    |                               |                                  |                   |
|                         | Provide                                         | er and Cla                 | im Details                                    |                                                                                                    |                               |                                  |                   |
|                         | Please fill                                     | out the follow             | ving questions regarding                      | your provider.                                                                                                    |                               |                                  |                   |
|                         | Provider's name                                 | 2                          |                                               |                                                                                                    |                               |                                  |                   |
|                         |                                                 |                            |                                               |                                                                                                    |                               |                                  |                   |
|                         | Address line 1                                  |                            | Addre                                         | ss line 2                                                                                                    |                               |                                  |                   |
|                         |                                                 |                            |                                               |                                                                                                    |                               |                                  |                   |
|                         | City                                            |                            | State                                         |                                                                                                    | ZIP code                      |                                  |                   |
|                         |                                                 |                            | Choo                                          | se One 🔹                                                                                                    |                               |                                  |                   |
|                         | Please provide a                                | a reason why the pay       | ment was made to the provider.                |                                                                                                    |                               |                                  |                   |
|                         | Claim deta                                      | ails for item or           | service                                       |                                                                                                    | 0/600 cl                      | haracters                        |                   |
|                         | Start Date                                      | End Date                   | Description of Item or Service                | Amount Paid                                                                                                    | Procedure Code                |                                  |                   |
|                         | 1/1/2023                                        | 6/1/2023                   | Service 1                                     | \$100.00                                                                                                    | 0XBJ0ZZ                       | 1<br>1<br>1<br>1<br>1            |                   |
|                         | 1/1/2023                                        | 6/1/2023                   | Service 3                                     | \$100.00                                                                                                    | OXBJOZZ                       | Û                                |                   |
|                         | 1/1/2023                                        | 6/1/2023                   | Service 4                                     | \$100.00                                                                                                    | OXBJOZZ                       | Û                                |                   |
|                         | (+) Add new cla                                 | <u>aim detail entry</u>    |                                               |                                                                                                    |                               |                                  |                   |
|                         | Cancel Claim                                    |                            |                                               |                                                                                                    | Back Cont                     | inue >                           |                   |
|                         |                                                 |                            |                                               |                                                                                                    |                               |                                  |                   |
|                         |                                                 |                            |                                               |                                                                                                    |                               |                                  |                   |
| Li                      | nk #1                                           | Link #2                    | Link #3                                       | Lin                                                                                                    | k #4                          | Link #5                          |                   |
| Disclaimers/legal langu | age. Lorem ipsum dolor sit amet, c              | onsectetur adipiscing e    | it, sed do eiusmod tempor incididunt ut lab   | ore et dolore magna aliq                                                                                                    | ua. Ut enim ad minim venian   | n, quis nostrud exercitation ull | amco laboris nisi |
|                         | a second second. Deals such a low rate of a low | the representation is used | uptate velit esse cillum delere ou fugiat pul | a second a first first and first and the second second s | A A                           |                                  |                   |

**Fig. 6:** Medicare coverage information page. If a member is covered by Medicare, there will be additional screens in Step 4 for them to complete. If a member is not covered by Medicare, they will move forward to Step 5.

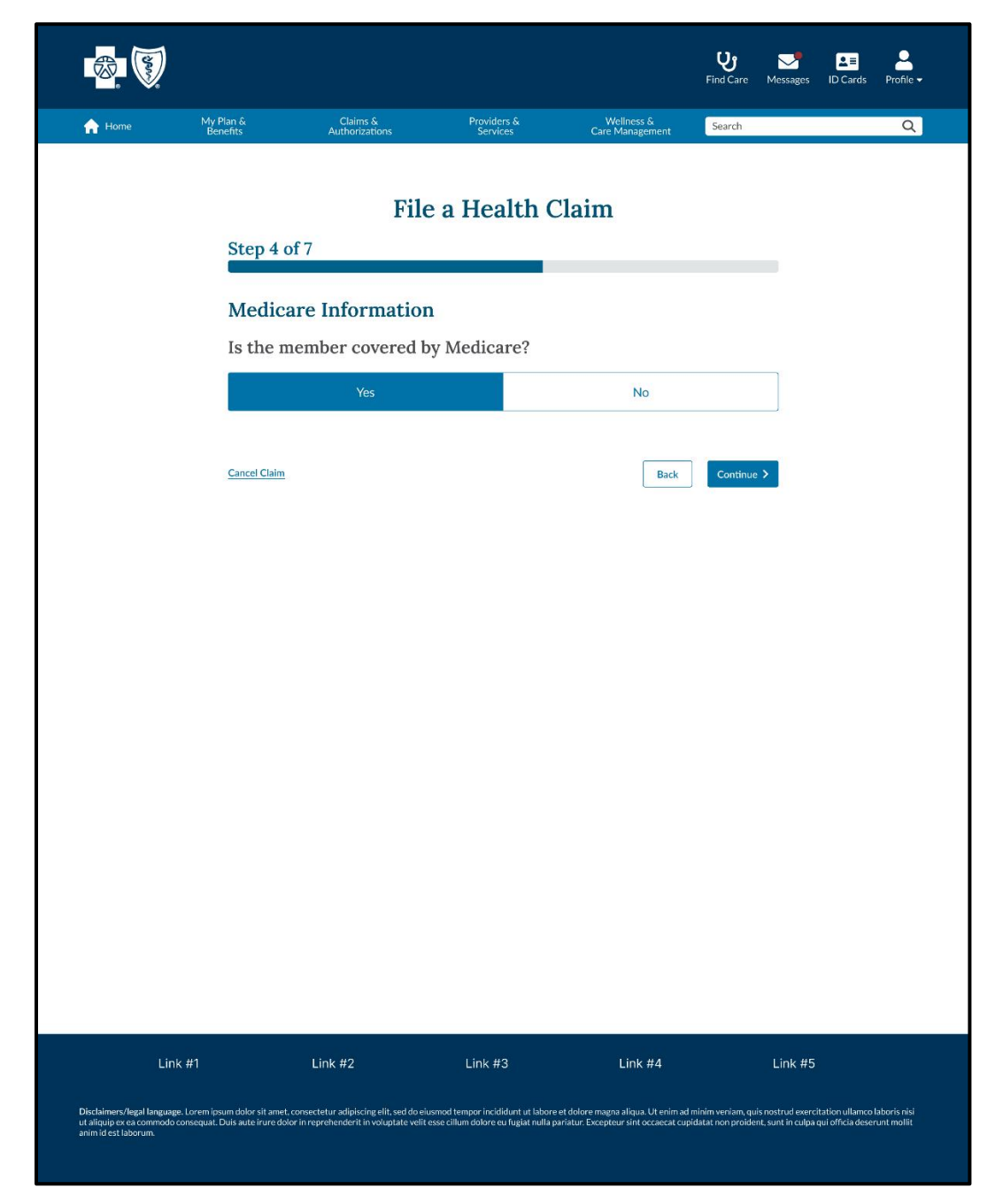

**Fig. 7:** The page to upload an Explanation of Medicare Benefits (EOMB). A member will only be prompted to submit this document if they indicated in the previous step that they are covered by Medicare.

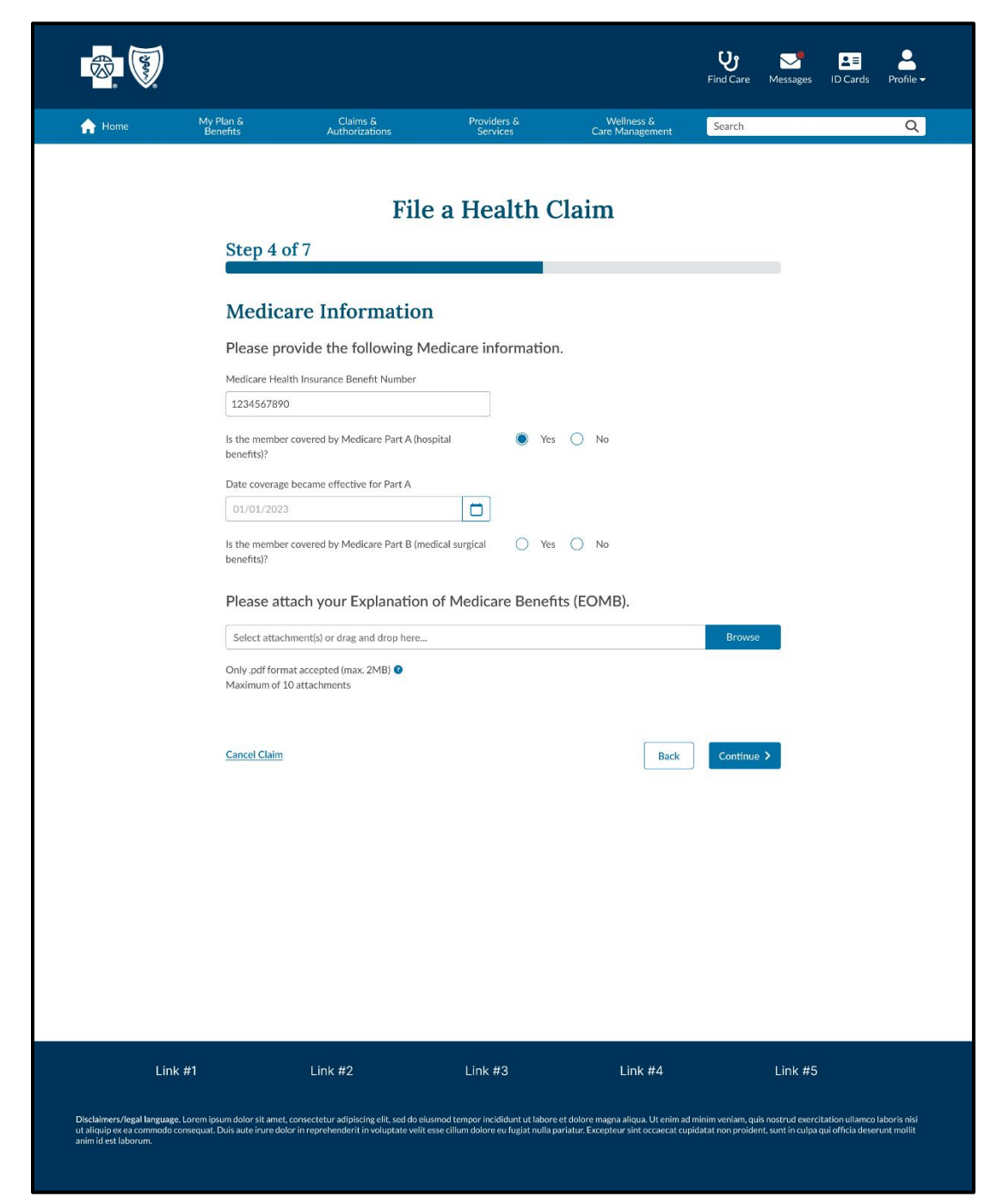

Fig. 8: The successful upload of a Medicare member's EOMB.

| <page-header>In the result of the result of the resul</page-header> |  |
|----------------------------------------------------------------------------------------------------|--|
| Step 4 of 7   Dedicate Information   Meticate Conformation   Description of Medicare Part & Incogetal <ul> <li>ves</li> <li>ves</li> <li>ves</li> <li>ves</li> <li>ves</li> <li>ves</li> <li>ves</li> </ul> Description of Medicare Part & Incodetal surgical <ul> <li>ves</li> <li>ves</li> <li>ves</li> <li>ves</li> <li>ves</li> </ul> Description of Medicare Part & Incodetal surgical <ul> <li>ves</li> <li>ves</li> <li>ves<!--</th--><th></th></li></ul>                                                                                                    |  |
| Medicare Information   Please provide the following Medicare information.   Medicare Health Insurance Benefit Number   1244567890   Is the member covered by Medicare Part A (hospital energies)   Date coverage became effective for Part A   10/01/2023   Is the member covered by Medicare Part B (medical surgical energies)   Date coverage became effective for Part B   10/01/2023   Is the member covered by Medicare Part B (medical surgical energies)   No   Denefits)?   Date coverage became effective for Part B   10/01/2023   Is the member covered by Medicare Part B (medical surgical energies)   No   Denefits)?   Date coverage became effective for Part B   10/01/2023   Is the member covered by Medicare Part B (medical surgical energies)   No   Denefits)?   Date coverage became effective for Part B   10/01/2023   Is the coverage became effective for Part B   10/01/2023   Delease attach your Explanation of Medicare Benefits (EOMB). Select attachment(s) or drag and drop here Drivy dif format accepted (max: 30MB) engitatements                                                                                                    |  |
| Please provide the following Medicare information.     Medicare Health Insurance Benefit Number   1234567890   Is the member covered by Medicare Part A (hospital energy) Date coverage became effective for Part A   10/01/2023   Is the member covered by Medicare Part B (medical surgical energy) Set coverage became effective for Part B   10/01/2023   Please attach your Explanation of Medicare Benefits (EOMB).   Select attachment(s) or drag and drop here   Onlypdf format accepted (max. 30MB) • Maximum of 10 attachments                                                                                                    |  |
| Medicare Health Insurance Benefit Number          1234567890         Is the member covered by Medicare Part A (hospital benefits)?         Date coverage became effective for Part A         10/01/2023         Is the member covered by Medicare Part B (medical surgical benefits)?         Date coverage became effective for Part B         10/01/2023         Date coverage became effective for Part B         10/01/2023         Date coverage became effective for Part B         10/01/2023         Date coverage became effective for Part B         10/01/2023         Date coverage became effective for Part B         10/01/2023         Date coverage became effective for Part B         10/01/2023         Date coverage became effective for Part B         10/01/2023         Date coverage became effective for here         Browse         Select attach your Explanation of Medicare Benefits (EOMB).         Select attachment(s) or drag and drop here         Drawse         Only.pdf format accepted (max. 30MB) •         Maximum of 10 attachments                                                                                                    |  |
| 1224567890   Is the member covered by Medicare Part A (hospital benefits)? Date coverage became effective for Part A   10/01/2023   Is the member covered by Medicare Part B (medical surgical benefits)? Date coverage became effective for Part B   10/01/2023   Please attach your Explanation of Medicare Benefits (EOMB).   Select attachment(s) or drag and drop here   Drowse Only .pdf format accepted (max. 30MB) © Maximum of 10 attachments                                                                                                    |  |
| Date coverage became effective for Part A          10/01/2023         Is the member covered by Medicare Part B (medical surgical surgit                                                                        |  |
| 10/01/2023         Is the member covered by Medicare Part B (medical surgical surgical sur                                                                                 |  |
| Is the member covered by Medicare Part B (medical surgical                                                                                                    |  |
| Date coverage became effective for Part B          10/01/2023         Please attach your Explanation of Medicare Benefits (EOMB).         Select attachment(s) or drag and drop here         Only .pdf format accepted (max. 30MB) •         Maximum of 10 attachments                                                                                                    |  |
| Please attach your Explanation of Medicare Benefits (EOMB). Select attachment(s) or drag and drop here Only .pdf format accepted (max. 30MB)  Maximum of 10 attachments                                                                                                    |  |
|                                                                                                    |  |
| riles Status                                                                                                    |  |
| File-2.pdf Selected                                                                                                    |  |
| Remove All Attachment(s)                                                                                                    |  |
| Cancel Claim Back Continue >                                                                                                    |  |
| Link #1 Link #2 Link #3 Link #4 Link #5                                                                                                    |  |

Fig. 9: Employment and health questions for Medicare members.

| e constantes a constantes a constantes a constantes a constantes a constantes a constantes a constantes a const<br>Constantes a constantes a constante |                                                                              |                                                                                     |                                                  |                                          |                                               | Find Care Messa                                                                  | ges ID Cards Profile →                                                 |
|----------------------------------------------------------------------------------------------------|------------------------------------------------------------------------------|-------------------------------------------------------------------------------------|--------------------------------------------------|------------------------------------------|-----------------------------------------------|----------------------------------------------------------------------------------|------------------------------------------------------------------------|
| 🔒 Home                                                                                                    | My Plan &<br>Benefits                                                        | Claims &<br>Authorizations                                                          | Providers<br>Services                            | &<br>5                                   | Wellness<br>Care Manage                       | & Search                                                                         | Q                                                                      |
|                                                                                                    | Step 4 o                                                                     | f 7                                                                                 | e a Heal                                         | th Cl                                    | aim                                           |                                                                                  |                                                                        |
|                                                                                                    | Medica<br>Employme<br>Is the member<br>Is the member<br>Date of retiren      | are Information<br>ent questions<br>actively working?<br>retired?                   | L                                                | <ul> <li>Yes (</li> <li>Yes (</li> </ul> | No No                                         |                                                                                  |                                                                        |
|                                                                                                    | 10/01/2023<br>Health qu<br>Is the member<br>renal disease (I<br>Does the mem | estions<br>entitled to Medicare because of (<br>SRD)?<br>ber have a disability?     | end-stage                                        | <ul> <li>Yes (</li> <li>Yes (</li> </ul> | No No                                         |                                                                                  |                                                                        |
|                                                                                                    | Cancel Claim                                                                 |                                                                                     |                                                  |                                          | (                                             | Back Continue >                                                                  |                                                                        |
|                                                                                                    |                                                                              |                                                                                     |                                                  |                                          |                                               |                                                                                  |                                                                        |
|                                                                                                    |                                                                              |                                                                                     |                                                  |                                          |                                               |                                                                                  |                                                                        |
| Link #                                                                                                    | ¥1                                                                           | Link #2                                                                             | Link #3                                          | _                                        | Link                                          | #4 Link                                                                          | r#5                                                                    |
| Disclaimers/legal language. L<br>ut aliquip ex ea commodo con<br>anim id est laborum.                                                                                                    | orem ipsum dolor sit amet,<br>Isequat. Duis aute irure dok                   | consectetur adipiscing elit, sed do eiu<br>or in reprehenderit in voluptate velit e | smod tempor incididu<br>esse cillum dolore eu fi | ınt ut labore et d<br>ugiat nulla parial | lolore magna aliqua.<br>tur. Excepteur sint c | Ut enim ad minim veniam, quis nostrud<br>ccaecat cupidatat non proident, sunt in | exercitation ullamco laboris nisi<br>culpa qui officia deserunt mollit |

**Fig. 10:** Questions about additional health plans. Members who are not covered by Medicare will jump from Step 4 to this step in the process.

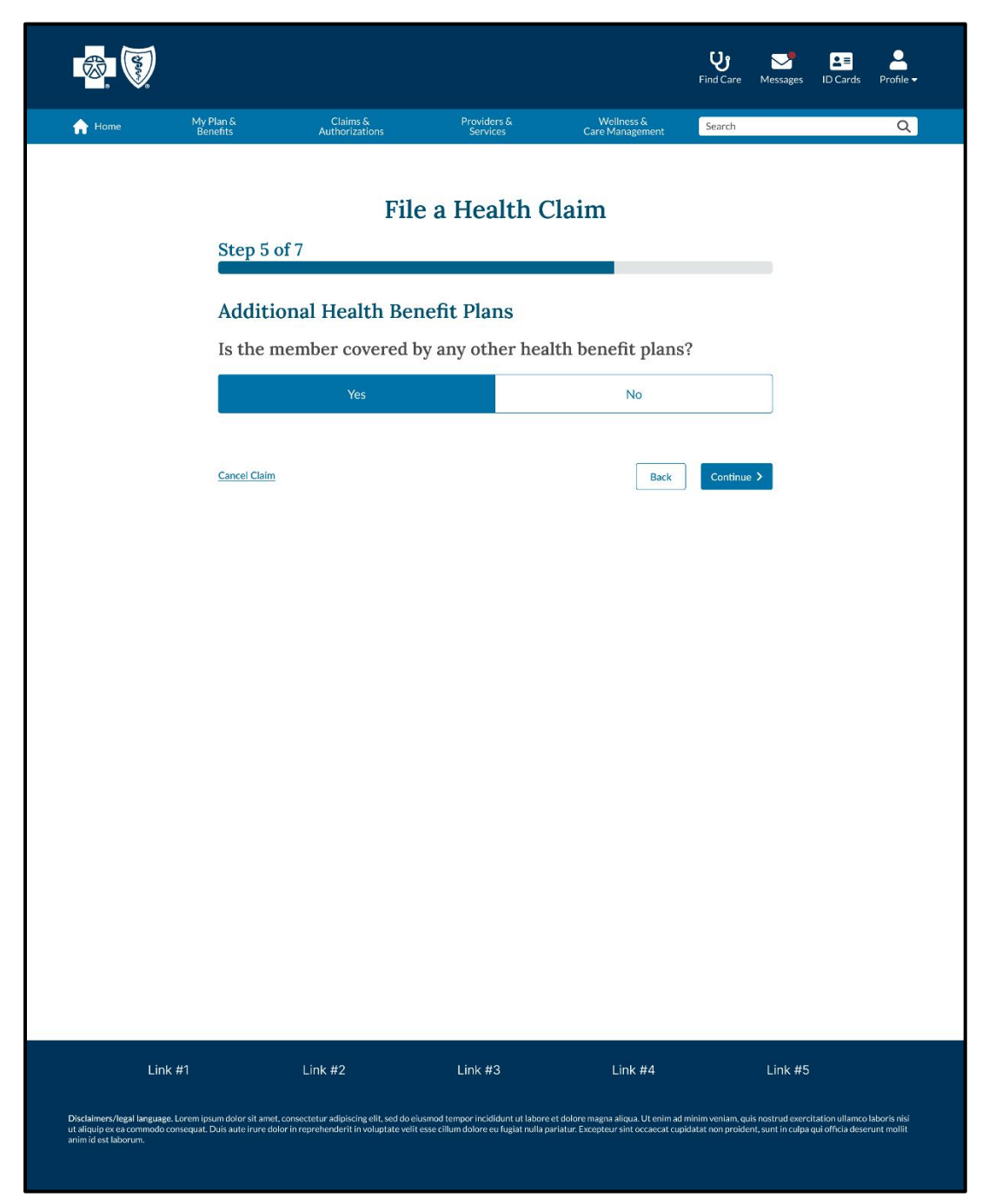

Fig. 11: The successful upload of an EOB.

| and the second second s |                                                          |                                                                                   |                                                                                                    |                                                                             | U         Messages         ID Ca           Find Care         Messages         ID Ca     | I<br>Irds Profile ▼                  |
|----------------------------------------------------------------------------------------------------|----------------------------------------------------------|-----------------------------------------------------------------------------------|----------------------------------------------------------------------------------------------------|-----------------------------------------------------------------------------|-----------------------------------------------------------------------------------------|--------------------------------------|
| 🔒 Home                                                                                                    | My Plan &<br>Benefits                                    | Claims &                                                                          | Providers &                                                                                                    | Wellness &                                                                  | Search                                                                                  | Q                                    |
|                                                                                                    | Step 5 of                                                | File                                                                              | a Health Cl                                                                                                    | aim                                                                         |                                                                                         |                                      |
|                                                                                                    | Additio                                                  | nal Health Ben                                                                    | efit Plans                                                                                                    |                                                                             |                                                                                         |                                      |
|                                                                                                    | Policyhold                                               | er information                                                                    |                                                                                                    |                                                                             |                                                                                         |                                      |
|                                                                                                    | Name of policyh                                          | older                                                                             | Relationship                                                                                                    | of member to policyholder                                                   |                                                                                         |                                      |
|                                                                                                    | Michael Testing                                          | 3                                                                                 | Self                                                                                                    |                                                                             | -                                                                                       |                                      |
|                                                                                                    | Other insu                                               | rance company's info                                                              | rmation                                                                                                    |                                                                             |                                                                                         |                                      |
|                                                                                                    | Name of other ir                                         | isurance company                                                                  |                                                                                                    |                                                                             |                                                                                         |                                      |
|                                                                                                    | Not-As-Cool-A                                            | s-Blue Comp.                                                                      |                                                                                                    |                                                                             |                                                                                         |                                      |
|                                                                                                    | Address line 1                                           |                                                                                   | Address line                                                                                                    | 2                                                                           |                                                                                         |                                      |
|                                                                                                    | 123 Sesame St.                                           |                                                                                   | , and the second second s | a.                                                                          |                                                                                         |                                      |
|                                                                                                    | City                                                     |                                                                                   | <b>5</b> 555                                                                                                    |                                                                             |                                                                                         |                                      |
|                                                                                                    | City<br>Now York                                         |                                                                                   | State                                                                                                    | ZIP code                                                                    |                                                                                         |                                      |
|                                                                                                    | Please select you<br>Please atta<br>company.             | ch a copy of your Exp                                                             | variation of Benefits                                                                                                    | (EOB) from the other                                                        | r insurance                                                                             |                                      |
|                                                                                                    | Only .pdf format<br>Maximum of 10                        | accepted (max. 30MB) <sup>(2)</sup><br>attachments                                |                                                                                                    |                                                                             | Browse                                                                                  |                                      |
|                                                                                                    | Files                                                    |                                                                                   | Status                                                                                                    |                                                                             |                                                                                         |                                      |
|                                                                                                    | COST OF TREAT                                            | MENT FOR AILMENT1.pdf                                                             | Selected                                                                                                    |                                                                             |                                                                                         |                                      |
|                                                                                                    | eula-fr_FR.pdf<br>COST OF TREAT                          | MENT FOR AILMENT4.pdf                                                             | Selected Selected                                                                                                    |                                                                             |                                                                                         |                                      |
|                                                                                                    | COST OF TREAT                                            | MENT FOR AILMENT7.pdf                                                             | Selected                                                                                                    |                                                                             |                                                                                         |                                      |
|                                                                                                    | Remove All Att                                           | achment(s)                                                                        |                                                                                                    |                                                                             |                                                                                         |                                      |
|                                                                                                    | <u>Cancel Claim</u>                                      |                                                                                   |                                                                                                    | Back                                                                        | Continue >                                                                              |                                      |
| Link #1                                                                                                    |                                                          | Link #2                                                                           | Link #3                                                                                                    | Link #4                                                                     | Link #5                                                                                 |                                      |
| Disclaimers/legal language. Lore<br>ut aliquip ex ea commodo conseq<br>anim id est laborum.                                                                                                    | m ipsum dolor sit amet, co<br>uat. Duis aute irure dolor | nsectetur adipiscing elit, sed do eiusi<br>in reprehenderit in voluptate velit es | mod tempor incididunt ut labore et c<br>se cillum dolore eu fugiat nulla paria                                                                                                    | lolore magna aliqua. Ut enim ad min<br>tur. Excepteur sint occaecat cupidat | im veniam, quis nostrud exercitation ull<br>tat non proident, sunt in culpa qui officia | amco laboris nisi<br>deserunt mollit |

Fig. 12: Question about accidental injuries.

| a contraction of the second second seco |                                                                  |                                                                                     |                                                                         |                                                                                    | Find Care Messages I                                                           | D Cards Profile →                                  |
|----------------------------------------------------------------------------------------------------|------------------------------------------------------------------|-------------------------------------------------------------------------------------|-------------------------------------------------------------------------|------------------------------------------------------------------------------------|--------------------------------------------------------------------------------|----------------------------------------------------|
| A Home                                                                                                    | My Plan &<br>Benefits                                            | Claims &<br>Authorizations                                                          | Providers &<br>Services                                                 | Wellness &<br>Care Management                                                      | Search                                                                         | Q                                                  |
|                                                                                                    |                                                                  | File                                                                                | e a Health C                                                            | Claim                                                                              |                                                                                |                                                    |
|                                                                                                    | Step 6 c                                                         | of 7                                                                                |                                                                         |                                                                                    |                                                                                |                                                    |
|                                                                                                    | Accide<br>Was any                                                | <mark>ntal Injury</mark><br>/ treatment requi                                       | red as a result o                                                       | of accidental injur                                                                | 'y?                                                                            |                                                    |
|                                                                                                    |                                                                  | Yes                                                                                 |                                                                         | No                                                                                 |                                                                                |                                                    |
|                                                                                                    | Cancel Claim                                                     |                                                                                     |                                                                         | Back                                                                               | Continue >                                                                     |                                                    |
|                                                                                                    |                                                                  |                                                                                     |                                                                         |                                                                                    |                                                                                |                                                    |
|                                                                                                    |                                                                  |                                                                                     |                                                                         |                                                                                    |                                                                                |                                                    |
|                                                                                                    |                                                                  |                                                                                     |                                                                         |                                                                                    |                                                                                |                                                    |
|                                                                                                    |                                                                  |                                                                                     |                                                                         |                                                                                    |                                                                                |                                                    |
|                                                                                                    |                                                                  |                                                                                     |                                                                         |                                                                                    |                                                                                |                                                    |
|                                                                                                    |                                                                  |                                                                                     |                                                                         |                                                                                    |                                                                                |                                                    |
|                                                                                                    |                                                                  |                                                                                     |                                                                         |                                                                                    |                                                                                |                                                    |
|                                                                                                    |                                                                  |                                                                                     |                                                                         |                                                                                    |                                                                                |                                                    |
| Link                                                                                                    | k #1                                                             | Link #2                                                                             | Link #3                                                                 | Link #4                                                                            | Link #5                                                                        |                                                    |
| Disclaimers/legal languag<br>ut aliquip ex ea commodo<br>anim id est laborum.                                                                                                    | e. Lorem ipsum dolor sit amet,<br>consequat. Duis aute irure dol | consectetur adipiscing elit, sed do eiu<br>or in reprehenderit in voluptate velit e | smod tempor incididunt ut labore<br>sse cillum dolore eu fugiat nulla p | e et dolore magna aliqua. Ut enim ad mi<br>variatur. Excepteur sint occaecat cupid | inim veniam, quis nostrud exercitati<br>atat non proident, sunt in culpa qui d | on ullamco laboris nisi<br>officia deserunt mollit |

Fig. 13: Additional questions about the accidental injury.

| a and a second                                                                         |                                                        |                                                                                         |                                                                       |                                                                           | U         Messages           Find Care         Messages                      | D Cards Profile →                                           |
|----------------------------------------------------------------------------------------|--------------------------------------------------------|-----------------------------------------------------------------------------------------|-----------------------------------------------------------------------|---------------------------------------------------------------------------|------------------------------------------------------------------------------|-------------------------------------------------------------|
| 🔒 Home                                                                                 | My Plan &<br>Benefits                                  | Claims &<br>Authorizations                                                              | Providers &<br>Services                                               | Wellness &<br>Care Management                                             | Search                                                                       | Q                                                           |
|                                                                                        | Step 6                                                 | File                                                                                    | e a Health                                                            | Claim                                                                     |                                                                              |                                                             |
|                                                                                        | Accide                                                 | ental Injury                                                                            |                                                                       |                                                                           |                                                                              |                                                             |
|                                                                                        | Please p                                               | rovide the following inf                                                                | formation about tl                                                    | ne accident.                                                              |                                                                              |                                                             |
|                                                                                        | Date of accid                                          | ant<br>3                                                                                |                                                                       |                                                                           |                                                                              |                                                             |
|                                                                                        | Was any inju<br>Was another                            | y or illness work related?<br>person at fault?                                          | <ul> <li>Ye</li> <li>Ye</li> </ul>                                    | es O No                                                                   |                                                                              |                                                             |
|                                                                                        | Please explai                                          | n here.                                                                                 |                                                                       |                                                                           |                                                                              |                                                             |
|                                                                                        | nin puonee                                             |                                                                                         |                                                                       |                                                                           |                                                                              |                                                             |
|                                                                                        |                                                        |                                                                                         |                                                                       |                                                                           | 0/600 characters                                                             |                                                             |
|                                                                                        | Cancel Claim                                           |                                                                                         |                                                                       | Back                                                                      | Continue >                                                                   |                                                             |
|                                                                                        |                                                        |                                                                                         |                                                                       |                                                                           |                                                                              |                                                             |
|                                                                                        |                                                        |                                                                                         |                                                                       |                                                                           |                                                                              |                                                             |
|                                                                                        |                                                        |                                                                                         |                                                                       |                                                                           |                                                                              |                                                             |
|                                                                                        |                                                        |                                                                                         |                                                                       |                                                                           |                                                                              |                                                             |
|                                                                                        |                                                        |                                                                                         |                                                                       |                                                                           |                                                                              |                                                             |
|                                                                                        |                                                        |                                                                                         |                                                                       |                                                                           |                                                                              |                                                             |
|                                                                                        |                                                        |                                                                                         |                                                                       |                                                                           |                                                                              |                                                             |
| Link #                                                                                 | 1                                                      | Link #2                                                                                 | Link #3                                                               | Link #4                                                                   | Link #5                                                                      |                                                             |
| Disclaimers/legal language. Lo<br>ut aliquip ex ea commodo con<br>anim id est laborum. | orem ipsum dolor sit ame<br>sequat. Duis aute irure do | ; consectetur adipiscing elit, sed do eiu<br>slor in reprehenderit in voluptate velit e | ısmod tempor incididunt ut labo<br>:sse cillum dolore eu fugiat nulla | re et dolore magna aliqua. Ut enim<br>a pariatur. Excepteur sint occaecat | ad minim veniam, quis nostrud exerc<br>cupidatat non proident, sunt in culpa | itation ullamco laboris nisi<br>qui officia deserunt mollit |

Fig. 14: The review screen before a member submits their claim.

| <b>1</b>            |                                                    |                                                                              |                                              |                                              |                                      | <b>U</b><br>Find Care    | Messages IE | Cards Profile |  |  |
|---------------------|----------------------------------------------------|------------------------------------------------------------------------------|----------------------------------------------|----------------------------------------------|--------------------------------------|--------------------------|-------------|---------------|--|--|
| 🔒 Home              | My Plan &<br>Benefits                              | Claims &<br>Authorizations                                                   | Provider:<br>Service                         |                                              | Wellness &<br>Care Management        | Search                   |             | Q             |  |  |
|                     |                                                    |                                                                              |                                              |                                              |                                      |                          |             |               |  |  |
| File a Health Claim |                                                    |                                                                              |                                              |                                              |                                      |                          |             |               |  |  |
|                     | Step 7 of                                          | Step 7 of 7                                                                  |                                              |                                              |                                      |                          |             |               |  |  |
|                     | Dorrious                                           | useum Claim                                                                  |                                              |                                              |                                      |                          |             |               |  |  |
|                     | Review                                             | your clain                                                                   | ш                                            |                                              |                                      |                          |             |               |  |  |
|                     | Member:                                            | Selection                                                                    | <u>edt</u>                                   | Michael Testing                              | g-09/21/1999                         |                          |             |               |  |  |
|                     | Primary phone                                      | number:                                                                      |                                              | (123) 456-789                                | 0                                    |                          |             |               |  |  |
|                     | Billing I                                          | nformation                                                                   | edit                                         |                                              |                                      |                          |             |               |  |  |
|                     | Uploaded files:                                    |                                                                              |                                              | File-1. pdf<br>File-2. pdf                   |                                      |                          |             |               |  |  |
|                     | Provide                                            | r and Claim I                                                                | Details ൽ                                    |                                              |                                      |                          |             |               |  |  |
|                     | Provider in                                        | nformation                                                                   |                                              |                                              |                                      |                          |             |               |  |  |
|                     | Provider's Nam<br>Address Line 1:                  | IC:                                                                          |                                              | Dr. Smith<br>456 Blue Ln                     |                                      |                          |             |               |  |  |
|                     | City:<br>State:                                    |                                                                              |                                              | Cola<br>SC                                   |                                      |                          |             |               |  |  |
|                     | ZIP Code:<br>Reason for pay                        | ment to provider:                                                            |                                              | 29223<br>Had to pay                          |                                      |                          |             |               |  |  |
|                     | Claim deta                                         | ails for item or s                                                           | ervice                                       | famler                                       | 1                                    | Deres 1                  |             |               |  |  |
|                     | start Date<br>1/1/2023                             | 6/1/2023                                                                     | Description of Item or<br>Service 1          | bervice /                                    | stinount Paid                        | Procedure Coc<br>0XBJ0ZZ | e           |               |  |  |
|                     | 1/1/2023                                           | 6/1/2023                                                                     | Service 2                                    | 1                                            | \$100.00                             | 0XBJ0ZZ                  |             |               |  |  |
|                     | 1/1/2023                                           | 6/1/2023                                                                     | Service 3<br>Service 4                       |                                              | \$100.00                             | 0XBJ0ZZ                  |             |               |  |  |
|                     |                                                    | <b>X C</b>                                                                   |                                              |                                              |                                      |                          |             |               |  |  |
|                     | Is the member of                                   | covered by Medicare?                                                         | n <u>edit</u>                                | Yes                                          |                                      |                          |             |               |  |  |
|                     | Medicare                                           | questions                                                                    |                                              |                                              |                                      |                          |             |               |  |  |
|                     | Medicare Heal<br>Is the member of<br>Date coverage | Ih Insurance Benefit Nu<br>covered by Medicare Pa<br>became offective for Pa | mber:<br>irt A (hospital benefits)?<br>rt A: | 1234567890<br>Yes<br>10/01/2023              |                                      |                          |             |               |  |  |
|                     | Is the member of benefits)?                        | covered by Medicare Pa                                                       | rt B (medical surgical                       | Yes                                          |                                      |                          |             |               |  |  |
|                     | Date coverage<br>Uploaded files:                   | became effective for Pa                                                      | rt B:                                        | 01/01/2023<br>File-1. pdf                    |                                      |                          |             |               |  |  |
|                     | Employme                                           | ent questions                                                                |                                              | File-2. pdf                                  |                                      |                          |             |               |  |  |
|                     | Is the member a<br>Is the member r                 | actively working?<br>retired?                                                |                                              | No<br>Yes                                    |                                      |                          |             |               |  |  |
|                     | Date of retirem<br>Health gu                       | ent:<br>estions                                                              |                                              | 01/01/2023                                   |                                      |                          |             |               |  |  |
|                     | Is the member<br>Disease (ESRD)                    | entitled to Medicare be                                                      | cause of End Stage Renal                     | No                                           |                                      |                          |             |               |  |  |
|                     | Does the mem                                       | ber have a disability?                                                       |                                              | Yes                                          |                                      |                          |             |               |  |  |
|                     | Additior                                           | nal Health Be                                                                | enefit Plans                                 | edit                                         |                                      |                          |             |               |  |  |
|                     | Is the member of Policyhold                        | covered by any other he                                                      | alth benefit plans?                          | Yes                                          |                                      |                          |             |               |  |  |
|                     | Name of Policy<br>Relationship of                  | holder:<br>Policyholder to Membe                                             | w:                                           | Michael Testin<br>Self                       | 5                                    |                          |             |               |  |  |
|                     | Other insu                                         | arance company                                                               | 's information:                              |                                              |                                      |                          |             |               |  |  |
|                     | Name of Other<br>Address Line 1:                   | Insurance Company:                                                           |                                              | Nol-As-Cool-A<br>123 Sesame St               | is-Blue Comp.                        |                          |             |               |  |  |
|                     | Address Line 2:<br>City:<br>State:                 |                                                                              |                                              | New York<br>NY                               |                                      |                          |             |               |  |  |
|                     | ZIP Code:<br>Plan type:                            |                                                                              |                                              | 10023                                        |                                      |                          |             |               |  |  |
|                     | Additional heal                                    | th benefit plan type:                                                        | for an all and the                           | Employer-spon                                | sored plan                           |                          |             |               |  |  |
|                     | Explanation<br>Uploaded files:                     | or benefits (EOB) i                                                          | rrom the other insura                        | COST OF TRE                                  | ATMENT FOR AILME                     | ENT1.pdf                 |             |               |  |  |
|                     |                                                    |                                                                              |                                              | COST OF TRE/<br>COST OF TRE/<br>COST OF TRE/ | ATMENT FOR AILME<br>ATMENT FOR AILME | NT4.pdf<br>NT7.pdf       |             |               |  |  |
|                     | Acciden                                            | tal Injury                                                                   | edit                                         |                                              |                                      |                          |             |               |  |  |
|                     | Was any treatm<br>Date of acciden                  | ient required as a result<br>it:                                             | of accidental injury?                        | Yes<br>01/01/2023                            |                                      |                          |             |               |  |  |
|                     | Was any injury<br>Was another pe<br>Explanation:   | or illness work related?<br>rrson at fault?                                  |                                              | Yes<br>Yes<br>Tim pushed me                  |                                      |                          |             |               |  |  |
|                     |                                                    |                                                                              |                                              |                                              |                                      |                          |             |               |  |  |
|                     | Cancel Claim                                       |                                                                              |                                              |                                              | Back                                 | Continue                 | >           |               |  |  |
|                     |                                                    |                                                                              |                                              |                                              |                                      |                          |             |               |  |  |
| Link                | #1                                                 | Link #2                                                                      | Link #3                                      |                                              | Link #4                              |                          | Link #5     |               |  |  |
|                     |                                                    |                                                                              |                                              |                                              |                                      |                          |             |               |  |  |

**Fig. 15:** The claim submission screen. Members will see their confirmation number and a link to the claims list. Note that members <u>will not</u> see the claims they submit through these steps in their claims list until they have been processed.

| <b>B</b>                                                                 | )                                                                                                    |                                                                                  |                                                                           |                                                                               | Find Care Message                                                | L≣ L<br>es ID Cards Profile -                                        |  |  |  |
|--------------------------------------------------------------------------|----------------------------------------------------------------------------------------------------|----------------------------------------------------------------------------------|---------------------------------------------------------------------------|-------------------------------------------------------------------------------|------------------------------------------------------------------|----------------------------------------------------------------------|--|--|--|
| 🔒 Home                                                                   | My Plan &<br>Benefits                                                                                                    | Claims &<br>Authorizations                                                       | Providers &<br>Services                                                   | Wellness &<br>Care Management                                                 | Search                                                           | Q                                                                    |  |  |  |
|                                                                          |                                                                                                    | File                                                                             | e a Health (                                                              | Claim                                                                         |                                                                  |                                                                      |  |  |  |
|                                                                          | Thank your for submitting your request to file a claim. Your confirmation number is: [DCN]. Please keep this number for your records. |                                                                                  |                                                                           |                                                                               |                                                                  |                                                                      |  |  |  |
|                                                                          | Please allow fo<br>updated in you                                                                                                    | r the review process to be com;<br>r <u>claims list</u> .                        | leted. Once the review is fina                                            | ized, the status and details of yo                                            | our claim will be                                                |                                                                      |  |  |  |
|                                                                          | Go Home                                                                                                    | l                                                                                |                                                                           |                                                                               |                                                                  |                                                                      |  |  |  |
|                                                                          |                                                                                                    |                                                                                  |                                                                           |                                                                               |                                                                  |                                                                      |  |  |  |
| L                                                                        | .ink #1                                                                                                    | Link #2                                                                          | Link #3                                                                   | Link #4                                                                       | Link #                                                           | #5                                                                   |  |  |  |
| Disclaimers/legal lang<br>ut aliquip ex ea commo<br>anim id est laborum. | uage. Lorem ipsum dolor sit amet,<br>odo consequat. Duis aute irure dolo                                                              | consectetur adipiscing elit, sed do ei<br>or in reprehenderit in voluptate velit | usmod tempor incididunt ut labore<br>esse cillum dolore eu fugiat nulla j | e et dolore magna aliqua. Ut enim ad<br>pariatur. Excepteur sint occaecat cup | minim veniam, quis nostrud ex<br>idatat non proident, sunt in cu | xercitation ullamco laboris nisi<br>Ilpa qui officia deserunt mollit |  |  |  |

## Appendix B: Key Mobile App Updates

Fig. 1: Link to Summary of Benefits & Coverage (SBC) on the Benefits page.

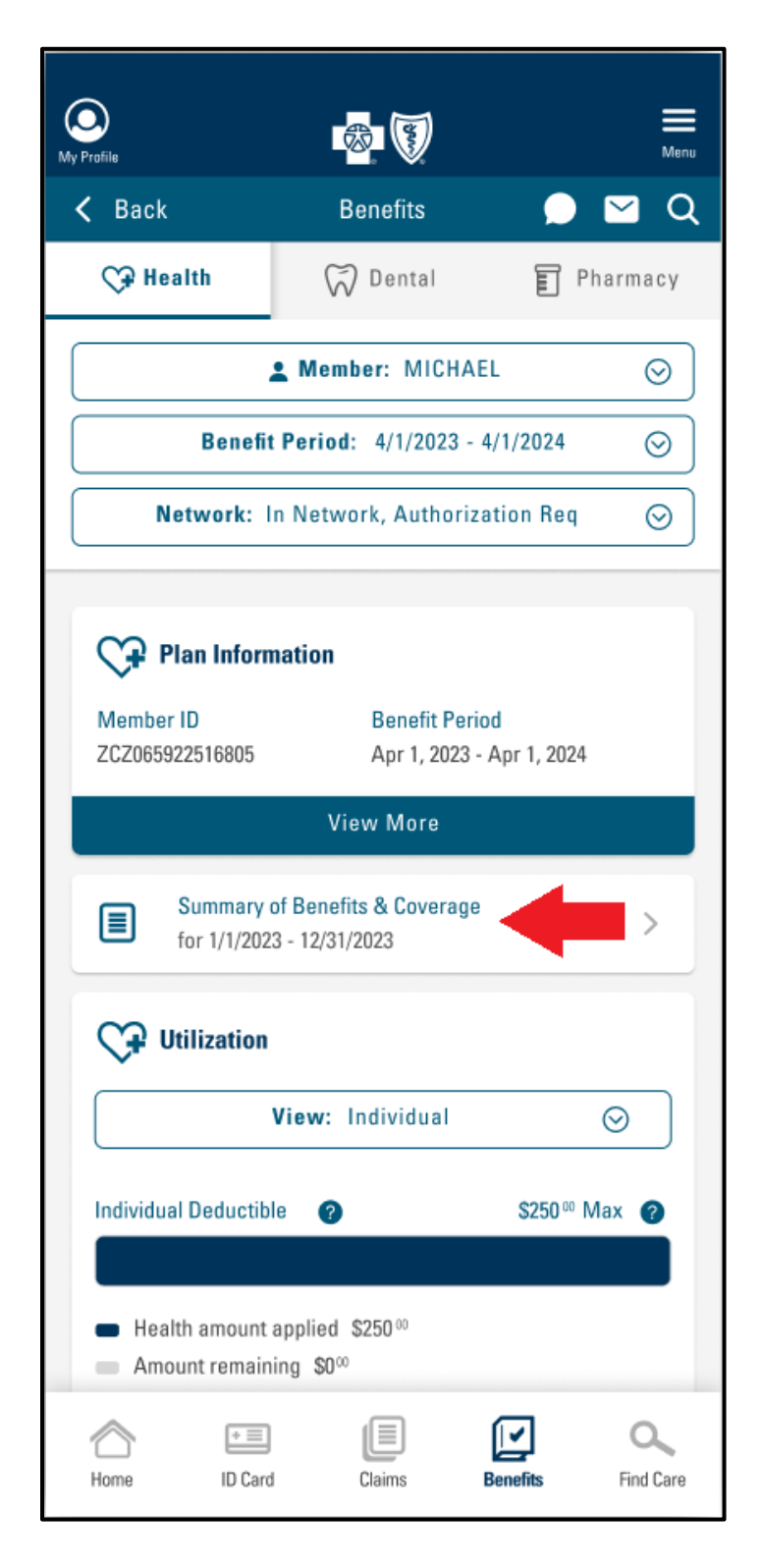

Fig. 2: New Mental & Behavioral Health option on the Benefits menu.

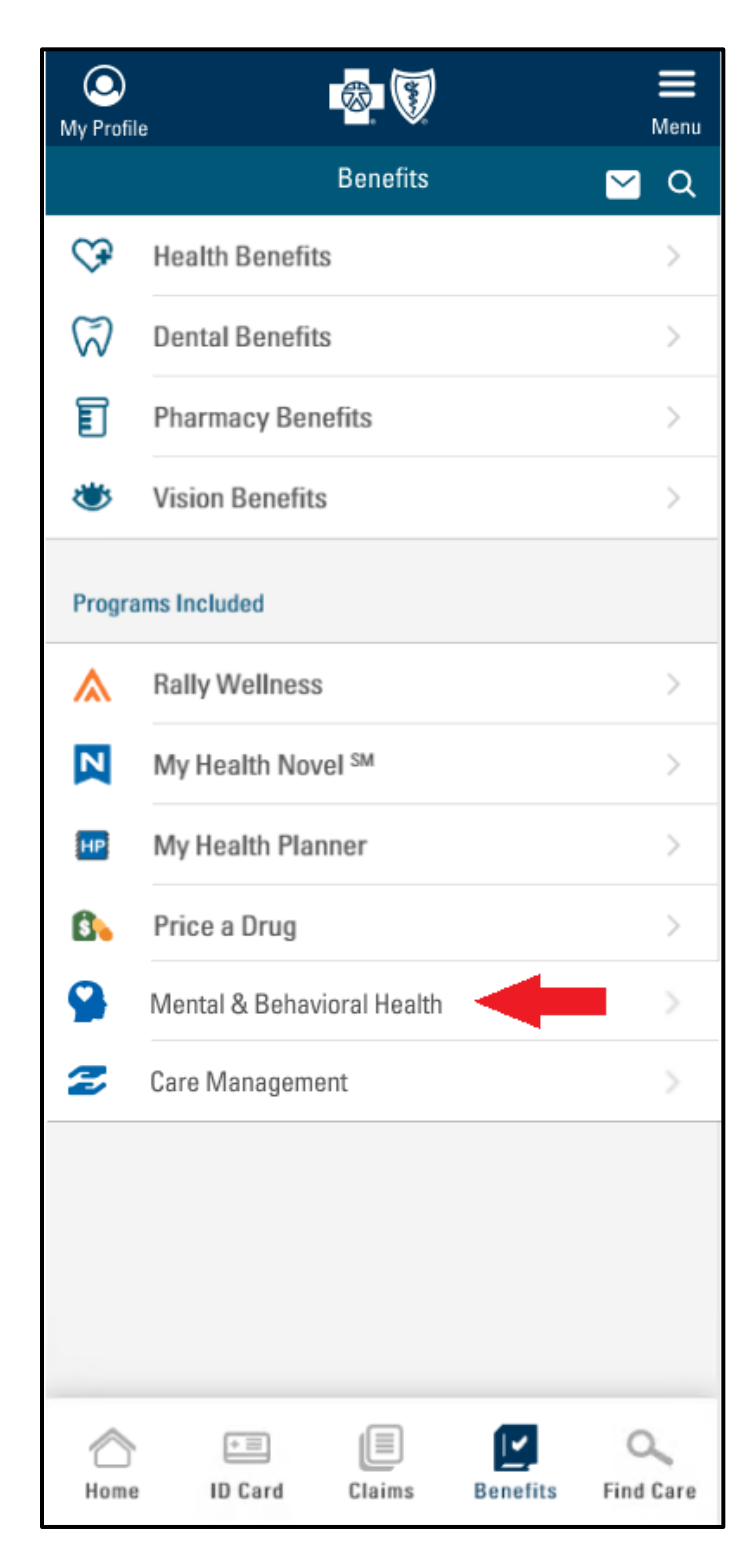

Fig. 3: Mental & Behavioral Health page, with program details collapsed.

| O<br>My Profile                                                                                                    |         | <b>8</b>   |           | Menu                  |
|----------------------------------------------------------------------------------------------------|---------|------------|-----------|-----------------------|
| ← Back                                                                                                    | Mental  | & Behavior | al Health | <u> </u>              |
| It can be difficult to tackle mental and behavioral health issues.<br>We offer effective programs that make it easier, with the<br>convenience and privacy of online access. |         |            |           |                       |
| Anxiety and Depression                                                                                                    |         |            |           |                       |
| Manage anxiety and depression with Meru Health 🛛 📀                                                                                                    |         |            |           |                       |
| Obsessive Compulsive Disorder (OCD)                                                                                                    |         |            |           |                       |
| Tackle OCD with NOCD                                                                                                    |         |            |           |                       |
| Addiction Recovery                                                                                                    |         |            |           |                       |
| Stay in recovery with Youturn                                                                                                    |         |            |           |                       |
|                                                                                                    |         |            |           |                       |
| Abome Home                                                                                                    | ID Card | Claims     | Benefits  | <b>C</b><br>Find Care |

Fig. 4: Mental & Behavioral Health page, with program details expanded.

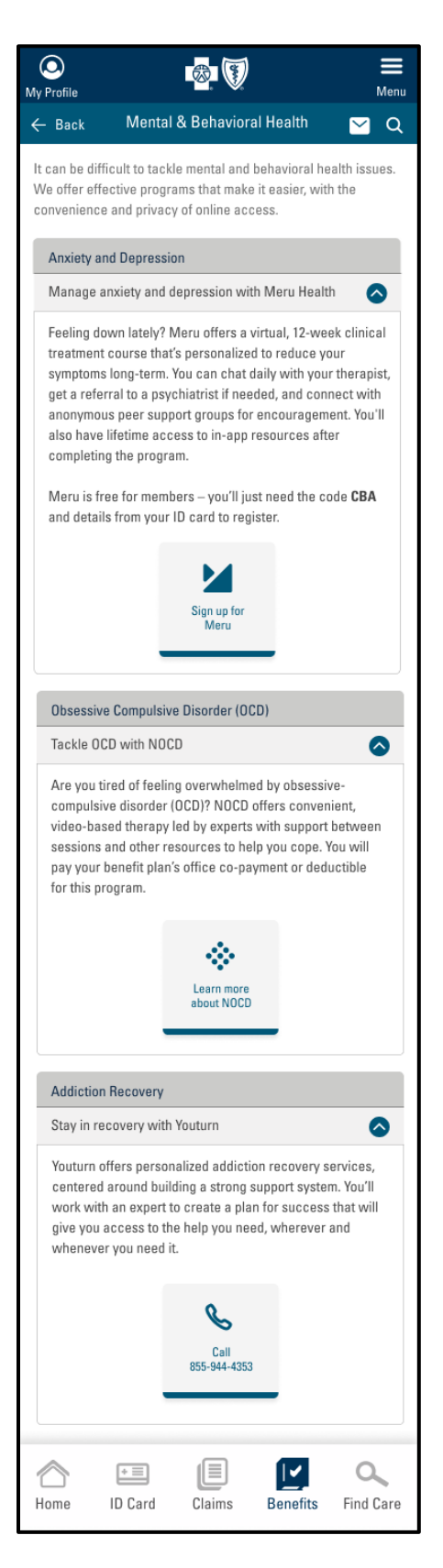